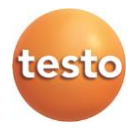

#### testo – Smart Probes

testo 115i (0560 1115/ 0560 2115), testo 405i (0560 1405), testo 410i (0560 1410), testo 510i (560 1510), testo 549i (0560 1549/ 0560 2549), testo 552i (0560 1552/ 0560 2552) testo 605i (0560 1605/ 0560 2605), testo 805i (0560 1805), testo 905i (0560 1905), testo 915i (0560 1915)

#### Manual de instrucciones

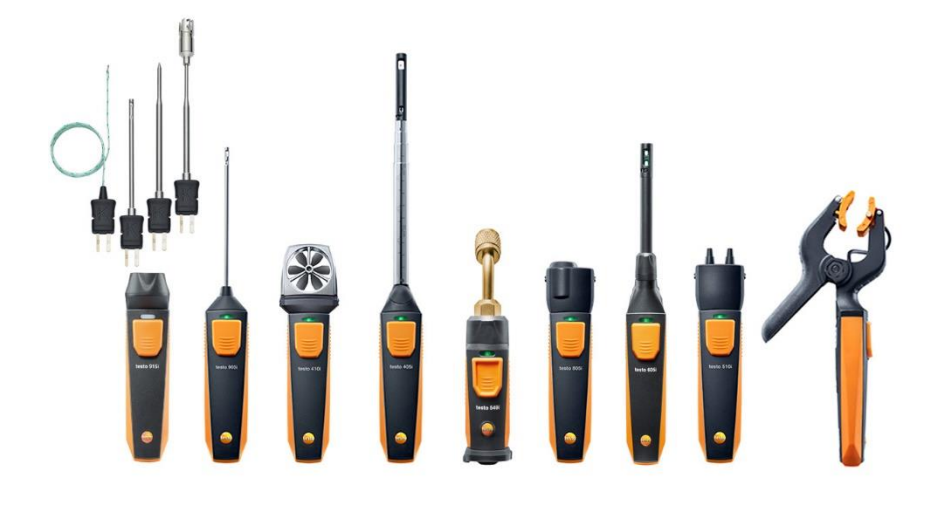

# 1 Índice

| 1 | Índi | ice                                               | 3  |
|---|------|---------------------------------------------------|----|
| 2 | Seg  | juridad y eliminación                             | 5  |
|   | 2.1. | Indicaciones sobre este manual                    | 5  |
|   | 2.2. | Garantizar la seguridad                           | 6  |
|   |      | 2.2.1. Seguridad en el testo 510i/605i/915i       | 6  |
|   |      | 2.2.1. Seguridad en el testo 510i/605i            | 6  |
|   |      | 2.2.2. Seguridad en el testo 549i/552i            | 7  |
|   |      | 2.2.3. Seguridad en el testo 805i                 | 7  |
|   |      | 2.2.4. Seguridad en el testo 552i                 | 7  |
|   | 2.3. | Protección del medio ambiente                     | 8  |
| 3 | Esp  | pecificaciones                                    | 8  |
| 4 | Des  | scripción del producto                            | 9  |
|   | 4.1. | Vista general de los Smart Probes                 | 9  |
|   | 4.2. | Estado LED                                        | 9  |
| 5 | Prin | neros pasos                                       | 10 |
|   | 5.1. | Encender/apagar                                   | 10 |
|   |      | 5.1.1. Encender                                   | 10 |
|   |      | 5.1.2. Apagar                                     | 10 |
|   | 5.2. | Establecer una conexión Bluetooth®                | 10 |
|   | 5.3. | Transmitir valor medido                           | 11 |
| 6 | Mar  | nejo de la aplicación                             | 12 |
|   | 6.1. | Vista general de los elementos de manejo          | 12 |
|   | 6.2. | Opciones de la aplicación                         | 12 |
|   |      | 6.2.1. Seleccionar idioma                         | 12 |
|   |      | 6.2.2. Mostrar el Tutorial                        | 13 |
|   |      | 6.2.3. Mostrar la información de la aplicación    | 13 |
|   | 6.3. | Menús de la aplicación                            | 13 |
|   |      | 6.3.1. Seleccione el menú de la aplicación        | 13 |
|   |      | 6.3.2. Definición de favoritos                    | 13 |
|   |      | 6.3.3. Mostrar informaciones sobre una aplicación | 13 |
|   | 6.4. | Ajustes del Smart Probe                           | 14 |
|   | 6.5. | testo 115i/915i - Compensación de superficies     | 15 |
|   | 6.6. | Visualización en lista, gráfica y tabla           | 16 |
|   | 6.7. | Ajuste de la vista                                | 16 |
|   | 6.8. | Exportación de valores de medición                | 17 |

|   |              | 6.8.1. Exportación en Excel (csv)                                                                                                    | 17                                                                         |
|---|--------------|----------------------------------------------------------------------------------------------------|----------------------------------------------------------------------------|
|   |              | 6.8.2. Exportación de PDF                                                                                                    |                                                                            |
| 7 | Mar          | ntenimiento del producto                                                                                                    | 19                                                                         |
|   | 7.1.         | Limpiar el instrumento                                                                                                    |                                                                            |
|   | 7.2.         | Mantenga las conexiones limpias                                                                                                    | 19                                                                         |
|   | 7.3.         | Asegure la precisión de medición                                                                                                    | 19                                                                         |
|   | 7.4.         | testo 552i – limpieza de la sonda de vacío                                                                                                    | 19                                                                         |
|   | 7.5.         | Aplicación Smart Probes                                                                                                    | 21                                                                         |
| 8 | Con          | isejos y ayuda                                                                                                    | 22                                                                         |
|   | 8.1.         | Mensajes de error                                                                                                    |                                                                            |
|   | 8.2.         | Accesorios y repuestos                                                                                                    | 23                                                                         |
| 9 | Date         | os técnicos                                                                                                    | 24                                                                         |
|   |              |                                                                                                    |                                                                            |
|   | 9.1.         | Módulo Bluetooth                                                                                                    | 24                                                                         |
|   | 9.1.<br>9.2. | Módulo Bluetooth<br>Datos técnicos generales                                                                                                    | 24<br>24                                                                   |
|   | 9.1.<br>9.2. | Módulo Bluetooth<br>Datos técnicos generales<br>9.2.1. testo 905i                                                                                                    | 24<br>24<br>24                                                             |
|   | 9.1.<br>9.2. | Módulo Bluetooth<br>Datos técnicos generales<br>9.2.1. testo 905i<br>9.2.2. testo 410i                                                                                                    | 24<br>24<br>24<br>25                                                       |
|   | 9.1.<br>9.2. | Módulo Bluetooth<br>Datos técnicos generales<br>9.2.1. testo 905i<br>9.2.2. testo 410i<br>9.2.3. testo 405i                                                                                                    | 24<br>24<br>24<br>25<br>26                                                 |
|   | 9.1.<br>9.2. | Módulo Bluetooth<br>Datos técnicos generales<br>9.2.1. testo 905i<br>9.2.2. testo 410i<br>9.2.3. testo 405i<br>9.2.4. testo 549i                                                                                                    |                                                                            |
|   | 9.1.<br>9.2. | Módulo Bluetooth         Datos técnicos generales         9.2.1. testo 905i         9.2.2. testo 410i         9.2.3. testo 405i         9.2.4. testo 549i         9.2.5. testo 805i                                                                                                    | 24<br>24<br>24<br>25<br>26<br>27<br>27                                     |
|   | 9.1.<br>9.2. | Módulo Bluetooth         Datos técnicos generales         9.2.1. testo 905i         9.2.2. testo 410i         9.2.3. testo 405i         9.2.4. testo 549i         9.2.5. testo 805i         9.2.6. testo 605i                                                                                                    | 24<br>24<br>24<br>25<br>26<br>27<br>27<br>27<br>28                         |
|   | 9.1.<br>9.2. | Módulo Bluetooth         Datos técnicos generales         9.2.1. testo 905i         9.2.2. testo 410i         9.2.3. testo 405i         9.2.4. testo 549i         9.2.5. testo 805i         9.2.6. testo 605i         9.2.7. testo 510i                                                                                | 24<br>24<br>24<br>25<br>26<br>27<br>27<br>27<br>28<br>30                   |
|   | 9.1.<br>9.2. | Módulo Bluetooth         Datos técnicos generales         9.2.1. testo 905i         9.2.2. testo 410i         9.2.3. testo 405i         9.2.4. testo 549i         9.2.5. testo 805i         9.2.6. testo 605i         9.2.7. testo 510i         9.2.8. testo 115i         9.2.0. testo 2015i                           | 24<br>24<br>25<br>26<br>27<br>27<br>27<br>27<br>28<br>30<br>31             |
|   | 9.1.<br>9.2. | Módulo Bluetooth         Datos técnicos generales         9.2.1. testo 905i         9.2.2. testo 410i         9.2.3. testo 405i         9.2.4. testo 549i         9.2.5. testo 805i         9.2.6. testo 605i         9.2.7. testo 510i         9.2.8. testo 115i         9.2.9. testo 915i         9.2.10. testo 552i | 24<br>24<br>24<br>25<br>26<br>27<br>27<br>27<br>28<br>30<br>31<br>31<br>22 |

# 2 Seguridad y eliminación

## 2.1. Indicaciones sobre este manual

#### Uso

- Lea atentamente este manual y familiarícese con el manejo del producto antes de utilizarlo. Preste especial atención a la información de seguridad y a las indicaciones de advertencia para prevenir lesiones y daños en el producto.
- Tenga este manual a mano de forma que le resulte fácil consultarlo cuando sea necesario.
- Entregue este manual a posteriores usuarios de este producto.

#### Identificación

| Símbolo   | Explicación                                                                                                    |
|-----------|----------------------------------------------------------------------------------------------------|
| $\Lambda$ | Indicación de advertencia, nivel de peligro<br>según la palabra utilizada:<br>¡Peligro! Posibilidad de lesiones corporales<br>graves |
|           | <b>¡Precaución!</b> Posibilidad de lesiones corporales leves o daños materiales.                                                     |
|           | <ul> <li>Respete las medidas de precaución<br/>indicadas.</li> </ul>                                                                 |
| 1         | Indicación: información básica o<br>complementaria.                                                                                  |
| 1<br>2    | Acción: varios pasos, se debe respetar el orden.                                                                                     |
| >         | Acción: un paso o un paso opcional.                                                                                                  |
|           | Resultado de una acción.                                                                                                    |
| Menú      | Elementos del instrumento, del visualizador del instrumento o de la interface de usuario.                                            |
| [OK]      | Teclas de función del instrumento o botones de la interface de usuario.                                                              |
|           | Funciones/rutas dentro de un menú.                                                                                                   |
| "…"       | Ejemplos                                                                                                    |

## 2.2. Garantizar la seguridad

- No ponga utilice el instrumento si presenta daños en la caja, el alimentador o los cables de alimentación.
- No realice mediciones por contacto en piezas no aisladas y con carga eléctrica.
- No almacene el producto junto con disolventes. No utilice desecantes.
- Realice únicamente los trabajos de mantenimiento del instrumento que vienen descritos en este manual respetando siempre los pasos indicados. Utilice solamente repuestos originales de Testo.
- Recuerde que las instalaciones que se van a medir y el entorno de medición pueden entrañar también peligros: al realizar mediciones, observe siempre las prescripciones de seguridad vigentes en su país.

#### 2.2.1. Seguridad en el testo 510i/605i/915i

#### A PELIGRO

#### ¡Campo magnético!

Puede ser peligroso para la salud de personas con marcapasos.

- Mantenga una distancia mínima de 10 cm entre el instrumento y el marcapasos.

#### 2.2.1. Seguridad en el testo 510i/605i

Inadecuado para atmósferas con condensación. Para uso continuo con humedad elevada (> 80 %HR a  $\leq$  30 °C por > 12 h; > 60 %HR a > 30 °C por > 12 h) póngase en contacto con www.testo.com.

1

El sensor no puede estar expuesto por un periodo prolongado de tiempo a químicos volátiles como disolventes (p. ej. cetenas, etanol, isopropanol, tolueno) o compuestos orgánicos, especialmente en altas concentraciones y los gases respectivos.

#### 2.2.2. Seguridad en el testo 549i/552i

#### A PELIGRO

# ¡Peligro de lesiones debido a refrigerantes / medios calientes, fríos, tóxicos que estén bajo presión!

- Utilización únicamente a través del personal cualificado.
- Usar gafas y guantes de protección.
- Antes de aplicar presión al aparato de medición: conectar siempre el instrumento de medición con la conexión de presión firmemente
- No rebasar el rango de medición admisible (0 ... 60 bar). ¡Esto es especialmente importante en instalaciones con refrigerante R744, ya que estas están sometidas frecuentemente a presiones más elevadas!
- Uso con refrigerante A2L

Los instrumentos de medición de Testo (versión de julio de 2020) pueden utilizarse según la norma ISO 817 considerando las leyes, normas, directivas y normativas de seguridad vigentes relacionadas con los sistemas de frío y los refrigerantes, así como observando las prescripciones de los fabricantes de refrigerantes del grupo de seguridad A2L.

Las normativas y la interpretación regionales deben tenerse en cuenta.

En este sentido es válida la norma DIN EN 378, parte 1-4 para el área de aplicación de las normas EN.

Durante los trabajos de mantenimiento, el empleador tiene que garantizar que se evite una atmósfera explosiva peligrosa (consulte también TRBS1112, TRBS2152 VDMA 24020-3)

Para las medidas de mantenimiento y reparación en sistemas de frío con refrigerantes inflamable (por ejemplo, de la categoría A2L y A3) se espera la existencia de una atmósfera peligrosa y explosiva.

Únicamente el personal técnico cualificado está autorizado para realizar el mantenimiento, la reparación, la extracción del refrigerante y la puesta en marcha de los sistemas.

#### 2.2.3. Seguridad en el testo 805i

#### A PRECAUCIÓN

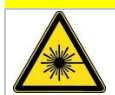

- ¡Radiación láser! Láser clase 2.
- ¡No mirar directamente el rayo láser!

#### 2.2.4. Seguridad en el testo 552i

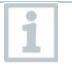

El Smart Probe testo 552i no pueden conectarse si la presión es mayor que 5 bar. De lo contrario se pueden provocar daños.

## 2.3. Protección del medio ambiente

- Elimine las pilas defectuosas o agotadas según las disposiciones legales vigentes.
- Una vez finalizada su vida útil, lleve el producto a un centro de reciclaje especial para equipos eléctricos y electrónicos (tenga en cuenta las leyes vigentes en su país) o devuelva el producto a Testo para su eliminación.

WEEE Reg. Nr. DE 75334352

# 3 Especificaciones

Testo Smart Probes son distintos instrumentos portátiles para diferentes usos que se comunican a través de una aplicación con su dispositivo móvil. La medición se lleva a cabo a través del respectivo Smart Probe, mientras que el manejo se ejecuta con el dispositivo móvil. Con los distintos Smart Probes es posible medir la temperatura, la humedad, la velocidad del aire y el caudal volumétrico en la salida o la presión, la presión diferencial y la temperatura en el canal sin contacto.

# 4 Descripción del producto

## 4.1. Vista general de los Smart Probes

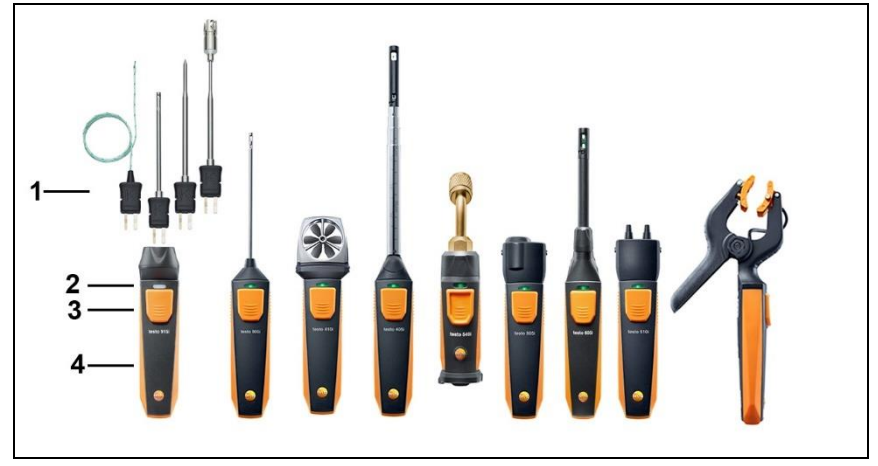

- 1 Unidad de medición
- 2 LED
- 3 Tecla
- 4 Compartimiento de las pilas (parte posterior)
- 5 Dirección del flujo testo 405i / testo 410i (sin ilustración) (una flecha en la parte superior de la carcasa indica la dirección del flujo en la que se ha ajustado el instrumento de medición y con la que se alcanzan los mejores resultados. Tenga en cuenta la dirección del flujo durante el uso.)

## 4.2. Estado LED

| Estado LED           | Significado                                                                                                    |
|----------------------|----------------------------------------------------------------------------------------------------|
| Parpadea en rojo     | Pilas a punto de agotarse                                                                                                    |
| Parpadeo en amarillo | <ul> <li>Smart Probe está encendido.</li> <li>Smart Probe está buscando una conexión BT, pero<br/>aún no está conectado.</li> </ul> |
| Parpadeo en verde    | <ul><li>Smart Probe está encendido.</li><li>Bluetooth está conectado.</li></ul>                                                     |

# 5 Primeros pasos

## 5.1. Encender/apagar

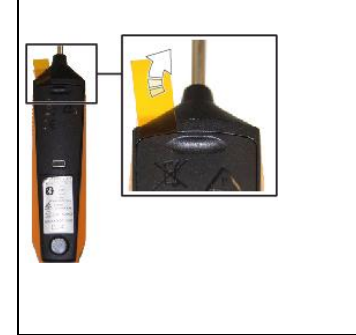

testo 549i/552i

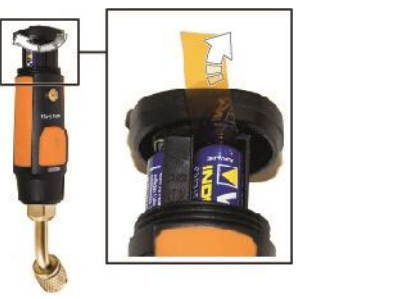

#### 5.1.1. Encender

- 1 Retire la lámina del compartimiento de las pilas.
- 2 Presione la tecla en su Smart Probe.
- El Smart Probe se enciende.

#### 5.1.2. Apagar

- 1 Presione la tecla por un largo tiempo en su Smart Probe.
- El Smart Probe se apaga.

## 5.2. Establecer una conexión Bluetooth<sup>®</sup>

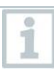

Para establecer una conexión a través de Bluetooth® se requiere una tablet o un smartphone que tenga instalada la App testo Smart.

Encontrará esta App en la AppStore para los dispositivos iOS o en Play Store para los dispositivos Android. Compatibilidad:

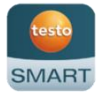

- Requiere iOS 13.0 o superior / Android 8.0 o superior,
- requiere Bluetooth® 4.0.

- ✓ La aplicación Testo SMART está instalada en su dispositivo móvil y lista para el servicio.
- 1. Presione la tecla en el Smart Probe.
- El Smart Probe se enciende.
- El LED parpadea de color amarillo hasta que se establezca la conexión Bluetooth, después el LED parpadea de color verde.
- La conexión entre el Smart Probe y su dispositivo móvil se ha establecido.

## 5.3. Transmitir valor medido

- ✓ El Smart Probe está encendido y conectado con su dispositivo móvil por Bluetooth.
- Los valores medidos actuales se visualizan automáticamente en la aplicación.

#### Manejo de la aplicación 6

#### 6.1. Vista general de los elementos de manejo

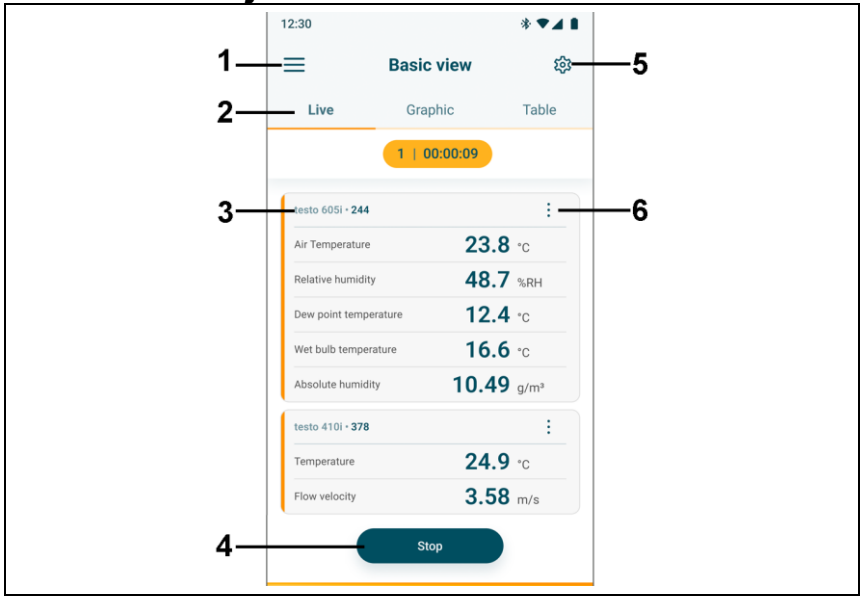

- E Selección de las aplicaciones. 1
- 2 Conmutación entre las vistas (lista, gráfica, tabla)
- 3 Visualización de los Smart Probes conectados incl. valores medidos
- 4 Inicio/parada
- Configuración de la medición (el menú se adapta según el 5 Smart Probe conectado y la aplicación seleccionada.)
- i Configuración del Smart Probe 6

#### 6.2. Opciones de la aplicación 6.2.1.

## Seleccionar idioma

- 1. Pulse -> Aiustes -> Idioma.
- \_ Se visualiza una selección.
- 2. Pulse el idioma deseado.
- Se ha modificado el idioma.

#### 6.2.2. Mostrar el Tutorial

El **Tutorial** le muestra los primeros pasos para el manejo de la aplicación Testo Smart.

- 1. Pulse = -> Ayuda e información -> Tutorial.
- Se visualiza el Tutorial. Pasando el dedo por la pantalla es posible visualizar la siguiente página del Tutorial.
- 2. Pulse sobre la X para cerrar el Tutorial.

#### 6.2.3. Mostrar la información de la aplicación

En la información de la aplicación se muestra el número de la versión de la aplicación instalada.

- 1. Pulse = -> Ayuda e información -> Información aparato
- Se visualiza el número de la versión de la aplicación, así como la ID.

## 6.3. Menús de la aplicación

#### 6.3.1. Seleccione el menú de la aplicación

- 1. Presione .
- Se visualiza una selección de los menús para las distintas aplicaciones.
- 2. Seleccione la aplicación deseada.
- La selección desaparece y se visualiza la aplicación seleccionada.

#### 6.3.2. Definición de favoritos

- 1. Presione
- Se visualiza una selección de las aplicaciones.
- 2. Presione 🖄 en la aplicación que desea definir como favorito.
- La estrella se representa en color naranja

#### 6.3.3. Mostrar informaciones sobre una aplicación

- 1. Presione 🗏.
- Se visualiza una selección de las aplicaciones.
- 2. Presione 1.
- Se visualizan las informaciones sobre una aplicación.

1

## 6.4. Ajustes del Smart Probe

En caso de que los valores varíen mucho se recomienda una atenuación de los valores de medición.

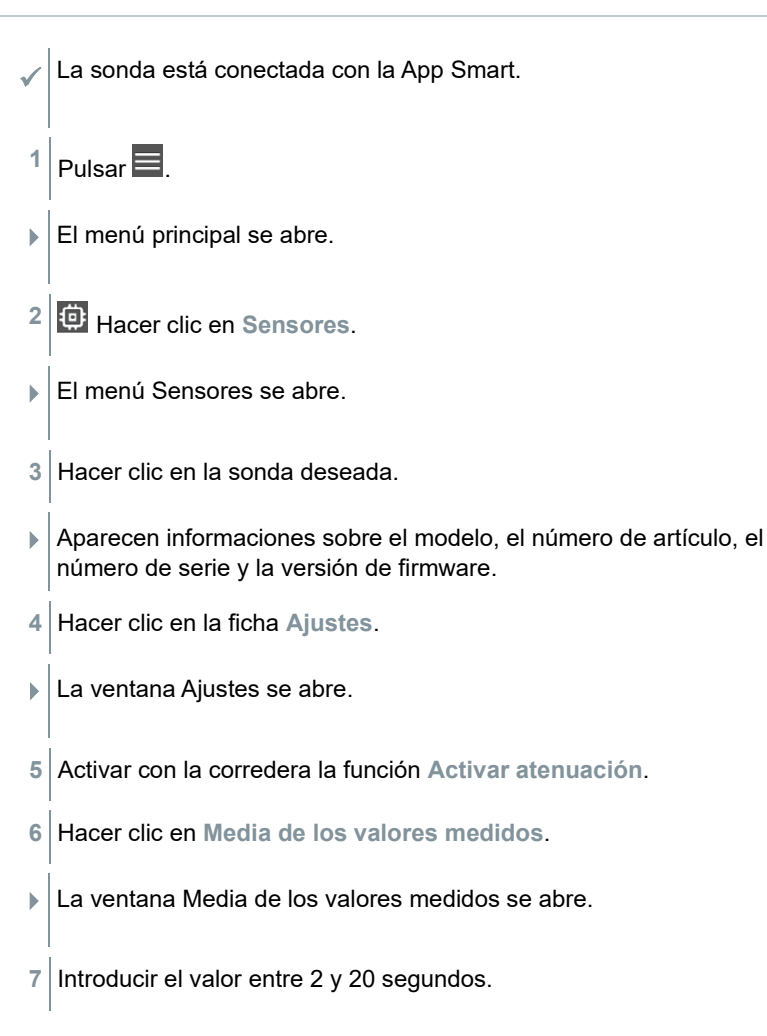

## 6.5. testo 115i/915i - Compensación de superficies

Las sondas de superficies desvían calor desde la superficie a medir desde el primer contacto. Por eso el resultado de medición es más bajo que la verdadera temperatura superficial sin la sonda (en superficies más frías contra el entorno es al contrario). Este efecto puede corregirse con una adición en % del valor medido.

- La sonda está conectada con la App Smart.
- <sup>1</sup> Pulsar **.**
- El menú principal se abre.
- <sup>2</sup> 😳 Hacer clic en Sensores.
- El menú Sensores se abre.
- 3 Hacer clic en la sonda deseada.
- Aparecen informaciones sobre el modelo, el número de artículo, el número de serie y la versión de firmware.
- 4 Hacer clic en la ficha Ajustes.
- La ventana Ajustes se abre.
- 5 Hacer clic en Usar compensación de superficies.
- 6 Activar con la corredera la función Activar compensación de superficies.

## 6.6. Visualización en lista, gráfica y tabla

En las distintas vistas pueden representarse los valores medidos de forma diferente.

- Vista en lista Representa los valores medidos transferidos por el Smart Probe en forma de lista. Aquí se listan los valores medidos de todos los Smart Probes conectados.
- · Vista en gráfica

Es posible visualizar la evolución gráfica de hasta cuatros valores medidos distintos. Al pulsar un valor medido encima del diagrama se pueden seleccionar los valores medidos que se van a mostrar.

· Vista en tabla

En la vista en tabla se muestran los valores medidos consecutivamente según la fecha y la hora. Pulsando **< >** es posible visualizar los valores medidos de los distintos Smart Probes.

## 6.7. Ajuste de la vista

- 1. Presione y seleccione Editar la vista.
- Aparece una descripción general de los parámetros de medición.
- 2. Desactive la marca de verificación para ocultar un valor medido de un Smart Probe.
- 3. Presione **v** para seleccionar la unidad de un valor medido.
- 4. Presione OK para confirmar sus ajustes

## 6.8. Exportación de valores de medición

- < **Exportar (Export)** 12:30 \* 🕶 🖌 🖡 È Informe (Report) ← Volume flow outlet **Borrar (Delete)** Date: 26.03.2024 12.30 Customer: Testo Office Building Î Attach images 0 Write a comment Measurement data Volume flow Ø 1,032.5 m³/h Ø 2.39 m/s Air velocity Ø 25.0 ℃ Temperature Recorded by sensor 378 Actual measuring time period Start 26.03.2024. 12:15:15 26.03.2024, 12:30:16 End ≪ Export PDF Report
- 1. Presione -> Memoria -> Seleccionar medición.

#### 6.8.1. Exportación en Excel (csv)

- 1. Presione **S**.
- Se visualiza una selección de las posibilidades de exportación.
- 2. Presione Iniciar exportación.
- Se visualiza una lista con los valores medidos.
- 3. Presione
- Se visualiza una selección sobre las posibilidades de transferencia / exportación.
- Seleccione las posibilidades de transferencia / exportación deseadas.

1

#### 6.8.2. Exportación de PDF

- Hacer clic en Informe.
- Aparece una ventana de selección.
- 2 Si es necesario, activar el botón Crear PDF con todos los valores medidos (Create PDF with all readings).
- 3 Hacer clic en Crear (Create).

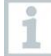

Tenga en cuenta que para mediciones solo es posible la opción Crear PDF con todos los valores medidos (Create PDF with all readings) hasta 30 páginas debido al tamaño final del archivo. Por el contrario, en el software testo DataControl se pueden crear informes PDF para todas las mediciones sin limitaciones.

- El informe con toda la información se crea.
- Aparece una ventana de selección. El informe puede enviarse por correo electrónico o Bluetooth<sup>®</sup>.
- 4 Hacer clic en correo electrónico o Bluetooth®.
- El informe se envía.

# 7 Mantenimiento del producto

## 7.1. Limpiar el instrumento

1

>

¡No utilice limpiadores agresivos ni disolventes! Se pueden usar limpiadores domésticos suaves o una solución jabonosa.

Cuando la carcasa del instrumento esté sucia, límpiela con un paño húmedo.

# 7.2. Mantenga las conexiones limpias

Mantenga las conexiones limpias y libres de grasa y otras sedimentaciones, si es necesario límpielas con un paño húmedo.

# 7.3. Asegure la precisión de medición

> Si es necesario, el servicio técnico de Testo a su servicio.

¡Manténgase dentro del rango de medición admisible!

 Ejecute una calibración del instrumento regularmente (recomendación: anualmente).

# 7.4. testo 552i – limpieza de la sonda de vacío

#### ATENCIÓN

#### ¡Posibles daños al sensor!

- No emplear objetos de bordes filosos.
  - Retirar la sonda de vacío del instrumento.

2 Desenroscar y extraer el inserto intermedio con una pinza adecuada.

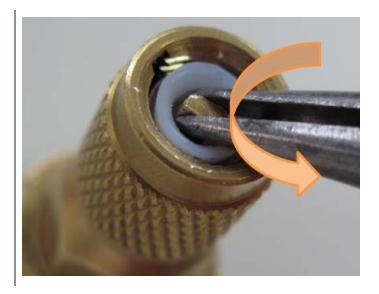

3 Enroscar ligeramente un tornillo adecuado con rosca a la izquierda en la junta blanca y extraerla de modo que el orificio del sensor quede libre.

3.1 Opcionalmente, usar la pinza para extraerla.

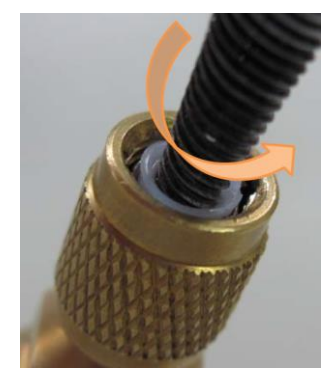

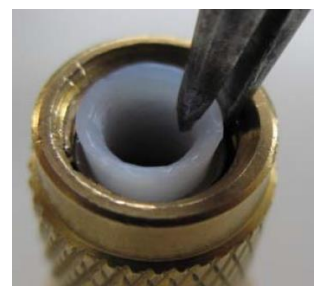

4 Aplicar unas gotas de alcohol de limpieza (95 %) en el orificio del sensor.

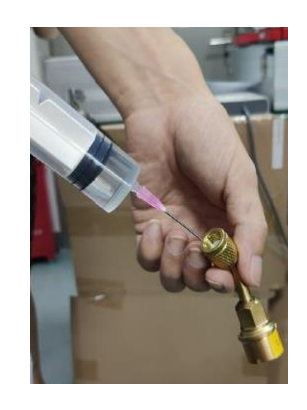

- 5 Cerrar el orificio colocando el dedo y agitar brevemente la sonda de vacío.
- 6 Retirar todo el alcohol de la sonda.
- 7 Repetir el proceso dos veces, como mínimo.
- 8 Dejar secar la sonda durante mínimo 4 horas.

Para secar el sensor más rápido, es posible conectar la sonda directamente a una bomba de vacío y generar vacío.

9 Volver a colocar el anillo de la junta blanco y volver a enroscar el inserto intermedio.

## 7.5. Aplicación Smart Probes

La aplicación Testo Smart siempre está al día gracias a las actualizaciones a través de la Play Store para dispositivos Android y la App Store para dispositivos iOS. Ponga al día la aplicación tan pronto esté disponible una actualización. Por ello le recomendamos no desactivar el aviso automático para la disponibilidad de nuevas actualizaciones.

# 8 Consejos y ayuda

# 8.1. Mensajes de error

| Pregunta                                          | Respuesta                                                                                                    |
|---------------------------------------------------|----------------------------------------------------------------------------------------------------|
| LED parpadea en color<br>rojo                     | <ul><li>Las pilas están casi agotadas.</li><li>Cambiar pilas.</li></ul>                                                                                                    |
| El instrumento se<br>apaga solo                   | La carga restante de las pilas no es suficiente<br>> Cambie las pilas.                                                                                                    |
| En lugar del parámetro<br>de medición se ilumina  | <ul> <li>El límite superior del rango de medición admisible<br/>no se ha alcanzado o se ha excedido.</li> <li>&gt; Respete el rango de medición admisible.</li> <li>o</li> </ul>                                                                                                    |
|                                                   | <ul> <li>El sensor está dañado</li> <li>&gt; Contacte al servicio técnico de Testo.</li> </ul>                                                                                                    |
| La aplicación no puede<br>encontrarse en la Store | <ul> <li>No se ha introducido un término de búsqueda correcto.</li> <li>Introduzca un término de búsqueda inequívoco, p. ej.: "testo Smart Probes" o utilice el enlace en la página web de Testo.</li> <li>Su dispositivo móvil no cumple con los requerimientos técnicos (iOS 12.0 o superior, Android 6.0 o superior / Bluetooth 4.2 (Low Energy))</li> <li>Compruebe los datos técnicos de su dispositivo móvil</li> </ul> |

# 8.2. Accesorios y repuestos

| Denominación                                                                                                    | Modelo    |
|----------------------------------------------------------------------------------------------------|-----------|
| testo Smart Case (refrigeración) para el almacenamiento y el transporte de 2 × testo 115i y 2 × testo 549i, dimensiones $250 \times 180 \times 70$ mm                                    | 0516 0240 |
| testo Smart Case (calefacción) para el almacenamiento y el transporte del testo 115i, testo 410i, testo 510i, testo 549i y testo 805i, dimensiones 250 x 180 x 70 mm                     | 0516 0270 |
| testo Smart Case (climatización) para el almacenamiento y<br>el transporte del testo 405i, testo 410i, testo 510i, testo 605i,<br>testo 805i y testo 905i, dimensiones 270 × 190 × 60 mm | 0516 0250 |
| testo Smart Case (temperatura) para el almacenamiento y el transporte del testo 915i y sondas insertables, dimensiones 250 x 180 x 70 mm                                                 | 0516 0032 |

i

ĺ

# 9 Datos técnicos

## 9.1. Módulo Bluetooth

El uso del módulo de radio está sujeto a las regulaciones y a la determinación del país de uso y el módulo solo puede utilizarse en los países para los que hay una certificación de país.

El usuario y el propietario se comprometen a cumplir con estas regulaciones y requisitos de uso y reconocen que la posterior comercialización, exportación, importación, etc., sobre todo en países donde no hay autorización para la transmisión por radio, es responsabilidad suya.

## 9.2. Datos técnicos generales

Todos los datos de exactitud son válidos para una temperatura nominal de 22 °C.

#### 9.2.1. testo 905i

| Características                      | Valores                                                                                              |
|--------------------------------------|----------------------------------------------------------------------------------------------------|
| Rango de medición                    | -50 150 °C / -58 302 °F                                                                              |
| Exactitud ± 1 dígito                 | ±1 °C / ±1,8 °F                                                                                      |
| Resolución                           | 0,1 °C / 0,1 °F                                                                                      |
| Intervalo de medición                | 1/seg                                                                                                |
| Unidades de medición seleccionables  | °C, °F                                                                                               |
| Temperatura de<br>almacenamiento     | -20 60 °C / -4 140 °F                                                                                |
| Temperatura de servicio              | -20 50 °C / -4 122 °F                                                                                |
| Tipo de pila                         | 3 pilas AAA                                                                                          |
| Autonomía                            | 150 h                                                                                                |
| Medidas                              | 222 mm × 30 mm × 24 mm<br>Longitud del tubo de la sonda 100 mm<br>Diámetro del tubo de la sonda 4 mm |
| Directrices, normas y comprobaciones | Directiva UE: 2014/30/UE<br>RED: 2014/53/UE<br>RoHS: 2011/65/UE + (UE) 2015/863                      |

#### 9.2.2. testo 410i

| Características                      | Valores                                                                                                    |
|--------------------------------------|----------------------------------------------------------------------------------------------------|
| Rango de medición                    | 0,4 30 m/s / 80 5.900 fpm<br>-20 60 °C / -4 140 °F                                                          |
| Exactitud ± 1 dígito                 | ±(0,2 m/s + 2 % del v.m.) (0,4 … 20 m/s)<br>±(40 fpm + 2 % del v.m.) (80 … 4.000 fpm)<br>±0,5 °C / ± 0,9 °F |
| Resolución                           | 0,1 °C / 0,1 °F<br>0,1 m/s / 1 fpm                                                                          |
| Intervalo de medición                | 1/seg                                                                                                    |
| Unidades de medición seleccionables  | °C, °F, m/s, fpm, m³/h, cfm, l/s                                                                            |
| Temperatura de<br>almacenamiento     | -20 60 °C / -4 140 °F                                                                                       |
| Temperatura de servicio              | -20 50 °C / -4 122 °F                                                                                       |
| Tipo de pila                         | 3 pilas AAA                                                                                                 |
| Duración de la pila                  | 130 h                                                                                                    |
| Medidas                              | 154 mm × 43 mm × 21 mm<br>30 mm diámetro del molinete                                                       |
| Directrices, normas y comprobaciones | Directiva UE: 2014/30/UE<br>RED: 2014/53/UE<br>RoHS: 2011/65/UE + (UE) 2015/863                             |

i

#### 9.2.3. testo 405i

Dependiendo del lugar de uso, es necesario introducir la presión ambiental (valor estándar 1,013 hPa) en la App SMART con el fin de ejectuar una compensación de la presión del aire. De lo contrario pueden surgir divergencias de medición.

| Características                      | Valores                                                                                                    |
|--------------------------------------|----------------------------------------------------------------------------------------------------|
| Rango de medición <sup>1</sup>       | 0 30 m/s / 0 5.900 fpm<br>-20 60 °C / -4 140 °F                                                                                                    |
| Exactitud ± 1 dígito                 | $\begin{array}{l} \pm(0,1 \text{ m/s} + 5 \% \text{ del v.m}) (0 \dots 2 \text{ m/s}) \\ \pm(0,3 \text{ m/s} + 5 \% \text{ del v.m}) (2 \dots 15 \text{ m/s}) \\ \pm(0,5 \text{ m/s} + 5 \% \text{ del v.m}) (15 \dots 30 \text{ m/s}) \\ \pm(20 \text{ fpm} + 5 \% \text{ del v.m}) (0 \dots 394 \text{ fpm}) \\ \pm(59 \text{ fpm} + 5 \% \text{ del v.m}) (394 \dots 3.000 \text{ fpm}) \\ \pm(100 \text{ fpm} + 5 \% \text{ del v.m}) (3.000 \dots 4.900 \text{ fpm}) \\ \pm0,5 ^{\circ}\text{C} / \pm0,9^{\circ}\text{F} \end{array}$ |
| Resolución                           | 0,01 m/s / 1 fpm<br>0,1 °C / 0,1 °F                                                                                                    |
| Intervalo de medición                | 1/seg                                                                                                    |
| Unidades de medición seleccionables  | °C, °F, m/s, fpm, m³/h, cfm, l/s                                                                                                    |
| Temperatura de<br>almacenamiento     | -20 60 °C / -4 140 °F                                                                                                    |
| Temperatura de servicio              | -20 50 °C / -4 122 °F                                                                                                    |
| Tipo de pila                         | 3 pilas AAA                                                                                                    |
| Duración de la pila                  | 15 h                                                                                                    |
| Medidas                              | 200 mm × 30 mm × 41 mm<br>Telescopio extensible hasta 400 mm<br>Diámetro del tubo de la sonda 12 mm<br>Diámetro de la punta de la sonda 9 mm                                                                                                    |
| Directrices, normas y comprobaciones | Directiva UE: 2014/30/UE<br>RED: 2014/53/UE<br>RoHS: 2011/65/UE + (UE) 2015/863                                                                                                    |

<sup>&</sup>lt;sup>1</sup> Encienda el Smart Probe con las siguientes condiciones ambientales: > 10 °C, velocidad del aire 0 m/s = tapa de protección cerrada para permitir el calentamiento del sensor.

#### 9.2.4. testo 549i

| Características                        | Valores                                                                         |
|----------------------------------------|---------------------------------------------------------------------------------|
| Rango de medición                      | 0 60 bar (rel) / 0 870 psi (rel)                                                |
| Exactitud ± 1 dígito                   | 0,5 % del valor final del rango de medición                                     |
| Resolución                             | 0,01 bar / 0,1 psi                                                              |
| Intervalo de medición                  | 2/seg                                                                           |
| Unidades de medición<br>seleccionables | bar, psi, MPa, kPa                                                              |
| Conexión                               | 1x 7/16" UNF / 1/4" conexión SAE                                                |
| Sobrecarga                             | 65 bar (rel)                                                                    |
| Temperatura de<br>almacenamiento       | -20 60 °C / -4 140 °F                                                           |
| Temperatura de servicio                | -20 50 °C / -4 122 °F                                                           |
| Tipo de pila                           | 3 pilas AAA                                                                     |
| Autonomía                              | 130 h                                                                           |
| Medios susceptibles de<br>medición     | CFC, HFC, HCFC, N, H20, CO2                                                     |
| Medidas                                | 152 mm × 35 mm × 35 mm                                                          |
| Directrices, normas y comprobaciones   | Directiva UE: 2014/30/UE<br>RED: 2014/53/UE<br>RoHS: 2011/65/UE + (UE) 2015/863 |

#### 9.2.5. testo 805i

| Características       | Valores                                                                                                    |
|-----------------------|----------------------------------------------------------------------------------------------------|
| Rango de medición     | -30 250 °C / -22 482 °F                                                                                                    |
| Exactitud ± 1 dígito  | ±1,5 °C o ± 1,5 % del v.m. (0 250 °C)<br>±2,0 °C (-20,00,1 °C)<br>±2,5 °C (-30,020,1 °C)<br>±2,7 °F o ± 1,5 % del v.m. (32 482 °F)<br>±3,6 °F (-4 32 °F)<br>±4,5 °F (-224 °F) |
| Resolución            | 0,1 °C / 0,1 °F                                                                                                    |
| Intervalo de medición | 2/seg                                                                                                    |

| Características                        | Valores                                                                         |
|----------------------------------------|---------------------------------------------------------------------------------|
| Unidades de medición<br>seleccionables | °C, °F                                                                          |
| Conexión                               | 7/16" – UNF                                                                     |
| Temperatura de<br>almacenamiento       | -20 60 °C / -4 140 °F                                                           |
| Temperatura de<br>servicio             | -10 50 °C / 14 122 °F                                                           |
| Tipo de pila                           | 3 pilas AAA                                                                     |
| Duración de la pila                    | 30 h                                                                            |
| Óptica                                 | 10:1                                                                            |
| Indicador láser                        | Óptica difractiva como indicador láser (círculo láser)                          |
| Medidas                                | 140 mm × 36 mm × 25 mm                                                          |
| Emisividad                             | ajustable desde 0,1 1,0                                                         |
| Directrices, normas y comprobaciones   | Directiva UE: 2014/30/UE<br>RED: 2014/53/UE<br>RoHS: 2011/65/UE + (UE) 2015/863 |

#### 9.2.6. testo 605i

1

El sensor de humedad alcanza la exactitud más alta con un rango de temperatura de entre + 5 °C y + 60 °C y un rango de humedad de entre 20 % y 80 % de HR. Si el sensor se expone durante más tiempo en un lugar con un nivel de humedad superior, las lecturas podrían distorsionarse hasta un 3 % HR. Después de 48 horas a 50 % HR  $\pm$ 10 % y + 20 °C  $\pm$  5 °C, el sensor se regenera de forma autónoma.

#### ATENCIÓN

#### Daños en la sonda de humedad

 La sonda no debe exponerse durante más de 3 días a rangos de humedad de 100 % HR.

| Características   | Valores                          |
|-------------------|----------------------------------|
| Rango de medición | -20 60 °C, -4 140 °F, 0 100 % HR |

| Características                      | Valores                                                                                                    |
|--------------------------------------|----------------------------------------------------------------------------------------------------|
| Exactitud ± 1 dígito                 | ±0,8 °C (-20 0 °C) / ±1.44 °F (-4 32 °F)<br>±0,5 °C (0 60 °C) / ±0.9 °F (32 140 °F)                                                                                                    |
|                                      | ± 3,0 % HR (10 % HR 35 % HR)<br>± 2,0 % HR (35 % HR 65 % HR)<br>± 3,0 % HR (65 % HR 90 % HR)<br>± 5,0 % HR (< 10 % HR o > 90 % HR)<br>@ 25 °C ±1 °C<br>Histéresis: ±1.0 % HR<br>Estabilidad a largo plazo / año: ±1.0 % HR / año |
| Resolución                           | 0,1 °F / 0,1 °C<br>0,1 % HR                                                                                                    |
| Intervalo de medición                | 1/seg                                                                                                    |
| Unidades de medición seleccionables  | °C, °F, % HR, °Ctd, °Ftd, bulbo húmedo °C, bulbo<br>húmedo °F                                                                                                    |
| Temperatura de<br>almacenamiento     | -20 60 °C / -4 140 °F                                                                                                    |
| Temperatura de servicio              | -20 50 °C / -4 122 °F                                                                                                    |
| Tipo de pila                         | 3 pilas AAA                                                                                                    |
| Autonomía                            | 150 h                                                                                                    |
| Medidas                              | 218 mm × 30 mm × 27 mm<br>Longitud del tubo de la sonda 90 mm                                                                                                    |
| Directrices, normas y comprobaciones | Directiva UE: 2014/30/UE<br>RED: 2014/53/UE<br>RoHS: 2011/65/UE + (UE) 2015/863                                                                                                    |

#### 9.2.7. testo 510i

| Características                        | Valores                                                                                                    |
|----------------------------------------|----------------------------------------------------------------------------------------------------|
| Rango de medición                      | -150 150 hPa / 60 pulgadas en columna de agua                                                                                                    |
| Exactitud ± 1 dígito                   | ±0,05 hPa (0 … 1,00 hPa) /<br>±0,02 pulgadas en columna de agua (0 … 0,4<br>pulgadas en columna de agua)                                                             |
|                                        | ±0,2 hPa + 1,5 % del v.m. (1,01 150 hPa)<br>±0,08 pulgadas, n columna de agua + 1,5 % del v.m.<br>(0,41 60 pulgadas en columna de agua)                              |
| Sobrecarga                             | 500 hPa                                                                                                    |
| Resolución                             | 0,01 hPa / 0,01 pulgadas en columna de agua                                                                                                    |
| Intervalo de medición                  | 2/seg                                                                                                    |
| Unidades de medición<br>seleccionables | mbar, hPa, Pa, mmHg, inHg, pulgadas en columna de<br>agua, psi, mm en columna de agua<br>En combinación con un tubo de Pitot (opcional): m/s,<br>fpm, m³/h, cfm, l/s |
| Temperatura de<br>almacenamiento       | -20 60 °C / -4 140 °F                                                                                                    |
| Temperatura de servicio                | -20 50 °C / -4 122 °F                                                                                                    |
| Tipo de pila                           | 3 pilas AAA                                                                                                    |
| Duración de la pila                    | 150 h                                                                                                    |
| Medidas                                | 148 × 36 × 23 mm                                                                                                    |
| Directrices, normas y comprobaciones   | Directiva UE: 2014/30/UE<br>RED: 2014/53/UE<br>RoHS: 2011/65/UE + (UE) 2015/863                                                                                      |

#### 9.2.8. testo 115i

| Características               | Valores                          |
|-------------------------------|----------------------------------|
| Rango de medición             | -40 150 °C / -58 302 °F          |
| Exactitud ± 1 dígito          | ±1,3 °C (-20 85 °C)              |
|                               | ±2,34 °F (-4 185 °F)             |
| Resolución                    | 0,1 °C / 0,1 °F                  |
| Intervalo de medición         | 1/seg                            |
| Unidades de medición          | °C, °F                           |
| seleccionables                |                                  |
| Temperatura de almacenamiento | -20 60 °C / -4 140 °F            |
| Temperatura de servicio       | -20 50 °C / -4 122 °F            |
| Tipo de pila                  | 3 pilas AAA                      |
| Autonomía                     | 150 h                            |
| Medidas                       | 183 mm × 90 mm × 30 mm           |
|                               | máx. 35 mm de diámetro del tubo  |
| Directrices, normas y         | Directiva UE: 2014/30/UE         |
| comprobaciones                | RED: 2014/53/UE                  |
|                               | RoHS: 2011/65/UE + (UE) 2015/863 |

#### 9.2.9. testo 915i

| Características                  | Valores                    |
|----------------------------------|----------------------------|
| Rango de medición de la          | -60 1.000 °C               |
| empuñadura (0560 1915)           | -76 1.832 °F               |
| Rango de medición con sonda de   | -50 400 °C                 |
| inmersión TP tipo K (0602 1093)  | -58 752 °F                 |
| Rango de medición con sonda de   | -50 350 °C                 |
| superficie TP tipo K (0602 2093) | -58 662 °F                 |
| Rango de medición con sonda de   | -50 400 °C                 |
| aire TP tipo K (0602 3093)       | -58 752 °F                 |
| Rango de medición con sonda      | -50 400 °C                 |
| flexible TP (0602 4093)          | -58 752 °F                 |
| Exactitud ± 1 dígito Empuñadura  | ±(0,5 °C + 0,3 % del v.m.) |
| (0560 1915)                      | ±(0,9 °F + 0,3 % del v.m.) |

| Características                                                                    | Valores                                                 |
|------------------------------------------------------------------------------------|---------------------------------------------------------|
| Exactitud ± 1 dígito Empuñadura<br>con sonda de inmersión TP tipo K<br>(0602 1093) | ±1,0 °C (-50 100 °C)                                    |
|                                                                                    | ±1 % del v.m. (rango restante)                          |
|                                                                                    | ±1,8 °F (-58 212 °F)                                    |
|                                                                                    | ±1 % del v.m. (rango restante)                          |
| Exactitud ± 1 dígito Empuñadura                                                    | ±(1,0 + 1 % del v.m.) °C                                |
| con sonda de superficie TP tipo K<br>(0602 2093)                                   | ±(1,8 + 1 % del v.m.) °F                                |
| Exactitud ± 1 dígito Empuñadura                                                    | ±1,0 °C (-50 … 100 °C)                                  |
| con sonda de aire TP tipo K                                                        | ±1 % del v.m. (rango restante)                          |
| (0602 3093)                                                                        | ±1,8 °F (-58 212 °F)                                    |
|                                                                                    | ±1 % del v.m. (rango restante)                          |
| Exactitud ± 1 dígito Empuñadura                                                    | ±1,0 °C (-30 80 °C)                                     |
| con sonda flexible TP (0602 4093)                                                  | ±(0,7 + 1 % del v.m.)(-5030 °C)                         |
|                                                                                    | ±(0,2 + 1 % del v.m.) (80 400 °C)                       |
|                                                                                    | ±1,8 °F (-22 °F +186 °F)                                |
|                                                                                    | $\pm (1,3 + 1\% \text{ del v.m.})(-58 \dots -22^{-1}F)$ |
|                                                                                    | ±(0,4 + 1 % del v.m.)(180 +752 F)                       |
| Resolucion                                                                         |                                                         |
| Unidades de medición<br>seleccionables                                             | °C, °F                                                  |
| Temperatura de almacenamiento                                                      | -20 60 °C / -4 140 °F                                   |
| Temperatura de funcionamiento                                                      | -20 50 °C / -4 122 °F                                   |
| Tipo de pila                                                                       | 3 pilas AAA                                             |
| Autonomía                                                                          | 150 h                                                   |
| Dimensiones de la empuñadura                                                       | 129 x 31 x 31 mm                                        |
| Directrices, normas y                                                              | Directiva UE: 2014/30/UE                                |
| comprobaciones                                                                     | RED: 2014/53/UE                                         |
|                                                                                    | RoHS: 2011/65/UE + (UE) 2015/863                        |
| Longitud del cable del sensor<br>enchufable                                        | máx. 3 metros                                           |

#### 9.2.10. testo 552i

| Características                      | Valores                                                                                                    |
|--------------------------------------|----------------------------------------------------------------------------------------------------|
| Rango de medición                    | 0 … 26,66 mbar<br>0 … 20000 micrones                                                                         |
| Exactitud ± 1 dígito                 | ±10 micrones + 10 % del v.m. (100 1000 micrones)                                                             |
| Resolución                           | 1 micrón (0 1.000 micrones) /<br>10 micrones (1.000 2.000 micrones) /<br>100 micrones (2.000 5.000 micrones) |
| Índice de medición                   | 1/seg                                                                                                    |
| Unidades de medición seleccionables  | bar, psi, MPa, kPa                                                                                           |
| Temperatura de<br>almacenamiento     | -20 50 °C / -4 122 °F                                                                                        |
| Temperatura de<br>funcionamiento     | -10 50 °C / -14 122 °F                                                                                       |
|                                      | PA66 +30 % GF TPE, P                                                                                         |
| Tipo de protección                   | IP 54                                                                                                    |
| Tipo de pila                         | 3 pilas AAA                                                                                                  |
| Autonomía                            | 39 h                                                                                                    |
| Conexión                             | 7/16" UNF                                                                                                    |
| Medidas                              | 155 x 35 x 35 mm<br>6,10 x 1,38 x 1,38 inch                                                                  |
| Directrices, normas y comprobaciones | Directiva UE: 2014/30/UE<br>RED: 2014/53/UE<br>RoHS: 2011/65/UE + (UE) 2015/863                              |

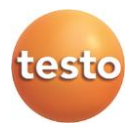

#### Testo SE & Co. KGaA

Celsiusstraße 2 79822 Titisee-Neustadt Germany Telefon: +49 7653 681-0 E-Mail: info@testo.de Internet: www.testo.com

0970 4901 es 14 - 06.2024